www.pwc.com

Mise en œuvre de la directive « Emission trading » (2009/29/CE) pour la période 2013-2020

#### Air <u>o</u> Climat agence wallonne de l'air & du climat

#### Séminaire d'information

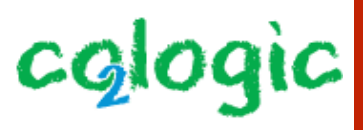

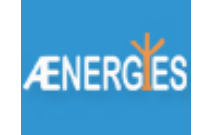

Dispositif d'assistance à l'exploitant et outil de saisie en ligne Présentateur: Andy Roland

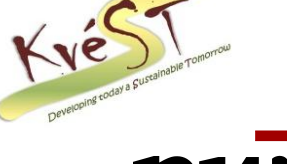

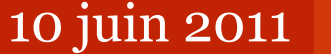

# Plan de la présentation

# **Introduction**

Présentation des documents de la CE Présentation des outils de support Présentation de l'outil de saisie des données Conclusion/Questions

### Introduction

- Objectifs
  - Présentation des principaux documents relatifs à la méthodologie harmonisée d'allocations gratuites EU-ETS phase III
  - Présentation des outils de support mis à disposition des exploitants pour la collecte des données NIMs
  - Présentation du site de saisie des données en ligne mis à disposition des exploitants
- Les questions sont les bienvenues !

# Plan de la présentation

# Introduction **Présentation des documents de la CE** Présentation des outils de support Présentation de l'outil de saisie des données Conclusion/Questions

### Présentation des documents de la CE

- 9 guidances de la Commission européenne sur la méthodologie harmonisée d'allocations gratuites EU-ETS phase III
- **Guidance 1**: Guidance générale
- Guidance 2: Méthodologie d'allocation
- Guidance 3: Collection des données
- **Guidance 4**: Guidance de vérification NIMs
- Guidance 5: Fuite de carbone

- **Guidance 6**: Flux de chaleur au delà des frontières (de l'installation)
- **Guidance 7**: Nouveaux entrants
- Guidance 8: Gaz résiduaires
- **Guidance 9**: Guidance spécifique au secteur
- Décision de la commission européenne sur les règles transitoires concernant l'allocation de quotas à titre gratuit
- Rapport méthodologique

### Présentation des documents de la CE

- Où trouver ces documents?
- Sur le site internet de l'AwAC:

http://airclimat.wallonie.be/spip/ Nouvel-article,229.html

Liens vers les neufs guidances de la Commission Européenne

Liens vers la Décision de la commission

Liens vers le rapport méthodologique Comment calculer les quotas à titre gratuit dans la 3e période d'échanges ? Afin de faciliter l'analyse de chaque situation, la Commission européenne et les Etats membres ont finalisés une série de guidances disponibles sur ce site internet. Ces guidances reflètent les principes et les règles développés dans la décision européenne sur les règles transitoires concernant l'allocation harmonisée de quotas à titre gratuit

- Guidance 1 : General guidance
- Guidance 2 : Allocation methodologies
- Guidance 3 : Data collection
- Guidance 4 : Nims verification guidance
- Guidance 5 : Carbon leakage
- Guidance 6 : Cross boundary heat flows
- Guidance 7 : New entrants and closure : à paraître
- Guidance 8 : Waste gases
- Guidance 9 : Sector specific guidance
- <u>la décision européenne sur les règles transitoires concernant</u>
   <u>l'allocation harmonisée de quotas à titre gratuit</u>
- Rapport méthodologique

# Plan de la présentation

# Introduction Présentation des documents de la CE <u>Présentation des outils de support</u> Présentation de l'outil de saisie des données Conclusion/Questions

- Quatre outils de support spécifiques à la Région Walonne à la disposition des exploitants:
  - 'Guide d'accompagnement de l'exploitant'
  - 'Schéma procédural' et 'Fiche littéraire du schéma procédural'
  - 'Outil de saisie des données'
  - 'Helpdesk'

- Aperçu des outils de support:
  - 'Guide d'accompagnement de l'exploitant':

### **CONTEXTE GLOBAL**

- Résumé de la méthodologie d'allocation des quotas (EU-ETS Phase III)
- Assistance apportée à l'exploitant
- Démarche à suivre par l'exploitant
- Lexique

- 'Schéma procédural' et 'Fiche littéraire du schéma procédural':

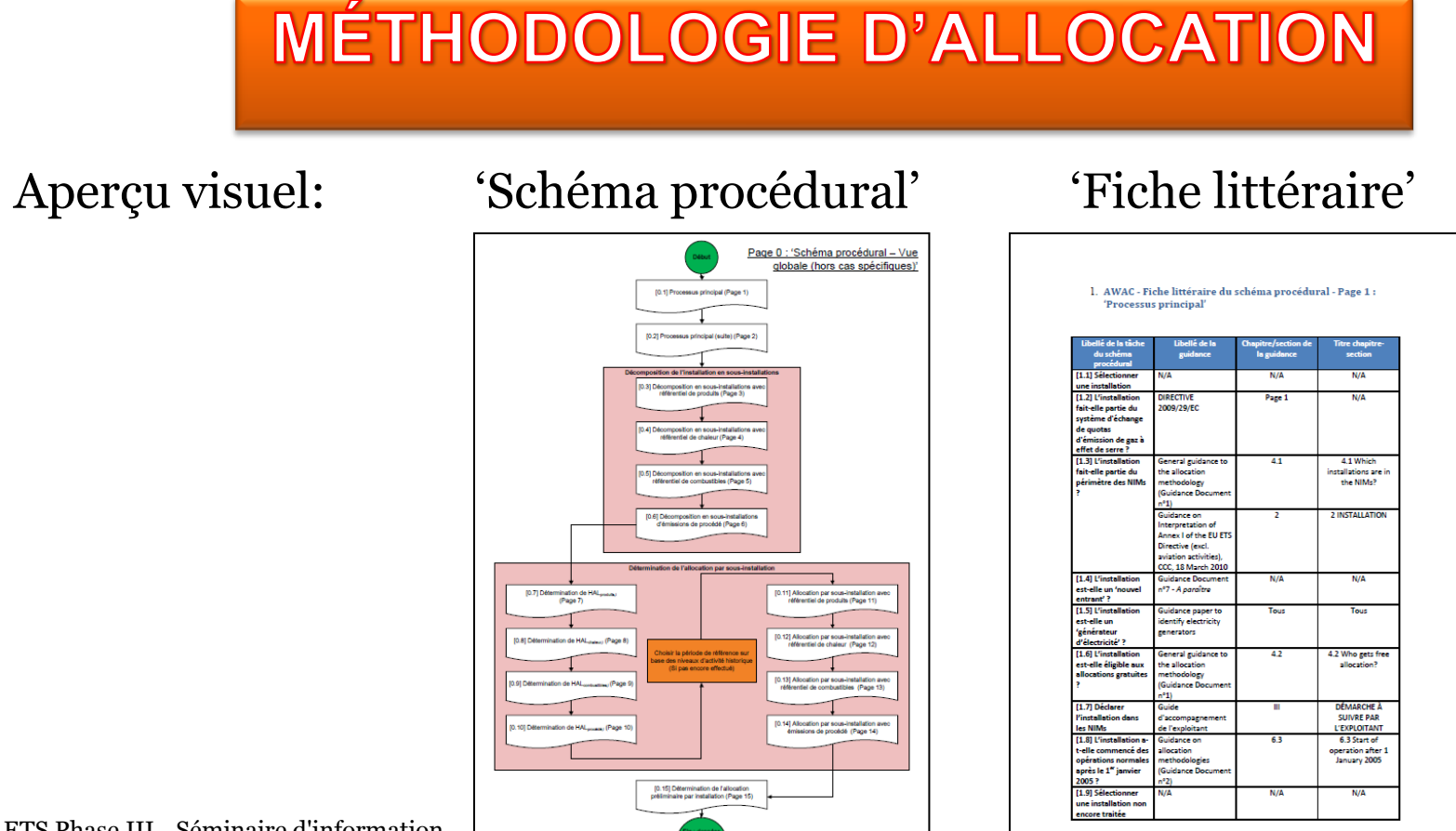

10 juin 2011 10

EU ETS Phase III - Séminaire d'information PwC

• Où trouver ces outils de support? Sur le site de l'AwAC:

http://airclimat.wallonie.be/spip/

Nouvel-article,229.html

Liens vers l'outil de saisie des données

Liens vers:

- le 'Guide d'accompagnement',
- le 'Schéma procédural', et
- la 'Fiche littéraire du schéma procédural'

Liens vers le site internet de la Commission européenne (pour plus d'information)

#### EU ETS Phase III - Séminaire d'information PwC

#### Collecte des données NIMS en Région Wallonne

L'AwAC est soutenue dans cette tâche par un consortium de consultants qui propose le remplissage du formulaire de récolte des données en version en ligne. Ceci autorise une plus grande convivialité d'utilisation.

Chaque installation recevra un identifiant et mot de passe pour accéder au site sécurisé dont voici le lien : https://www.awac-nim.be/.

Pour aider au remplissage, un guide d'accompagnement de l'exploitant a été édité. Celui-ci est accompagné d'un schéma procédural qui peut renvoyer à des fiches littéraires si nécessaire. <u>Guide d'accompagnement</u> - <u>Schéma procédural</u> - <u>Fiche littéraire du</u> <u>schéma procédural</u>

Pour plus d'informations, nous vous invitons à consulter le site de la Commission Européenne à l'adresse :

http://ec.europa.eu/clima/documenta...

- Aperçu des outils de support:
  - 'Outil de collecte des données NIMs' :

### **COLLECTE DES DONNÉES NIMs**

#### Aperçu visuel:

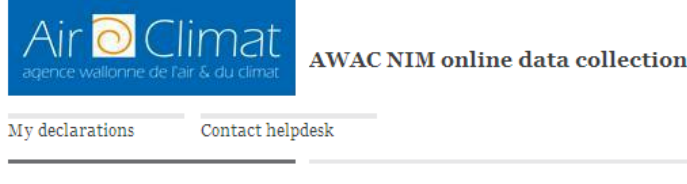

 $Manage\,my\,\,company\,\,declarations\,\,>\,\,declaration\,\,document$ 

**Company declaration** 

Declaration for: Installation n°1

Save declaration | Save as final | Save a local copy

|    | B5                                                               | $\bullet$ (9 $f_x$ |                     |                |                               |            |                  |             |             |   |   |
|----|------------------------------------------------------------------|--------------------|---------------------|----------------|-------------------------------|------------|------------------|-------------|-------------|---|---|
|    | B C D                                                            | E F                | G H                 |                | J                             | K          | L                | M           | N           | 0 | Y |
| 2  | Α.                                                               | Navigation area:   | Table of contents   | Previous sheet |                               | Next sheet |                  | Summary     |             |   |   |
| 3  | Installation                                                     | Top of sheet       | Installation ID     | Contact per    | sons                          | Veri       | <u>fier</u>      | Further in  | formation   |   |   |
| 4  | Data                                                             | End of sheet       | i sheet Eligibility |                | Baseline period Sub-installat |            | <u>allations</u> | Technical o | connections |   |   |
| -5 |                                                                  |                    |                     |                |                               |            |                  |             |             |   |   |
|    | A. Sheet "InstallationData" - GENERAL INFORMATION ON THIS REPORT |                    |                     |                |                               |            |                  |             |             |   |   |

Company LVE | Log Off |

- Aperçu des outils de support:
  - 'Helpdesk':

## SUIVI ET AIDE

- Comment poser une question?
  - via e-mail : <u>awac-nim-helpdesk@pwc.be</u>

(priorité relativement faible), ou

via l'outil de saisie des données (priorité élevée accordée)

• Helpdesk dans l'outil de saisie des données

|                                                      |                                 | Contact helpdesk |
|------------------------------------------------------|---------------------------------|------------------|
| Air O Climat<br>agence wallonne de l'air & du climat | AWAC NIM online aata collection |                  |
| My declarations Contact help                         | desk                            |                  |

#### Manage my company declarations

| Declaration                                   | Declaration | Methodology |
|-----------------------------------------------|-------------|-------------|
|                                               |             |             |
|                                               |             |             |
| Page 1 of 0 (0 items) $\ll$ $<$ $>$ $>$ $All$ |             |             |

PwC

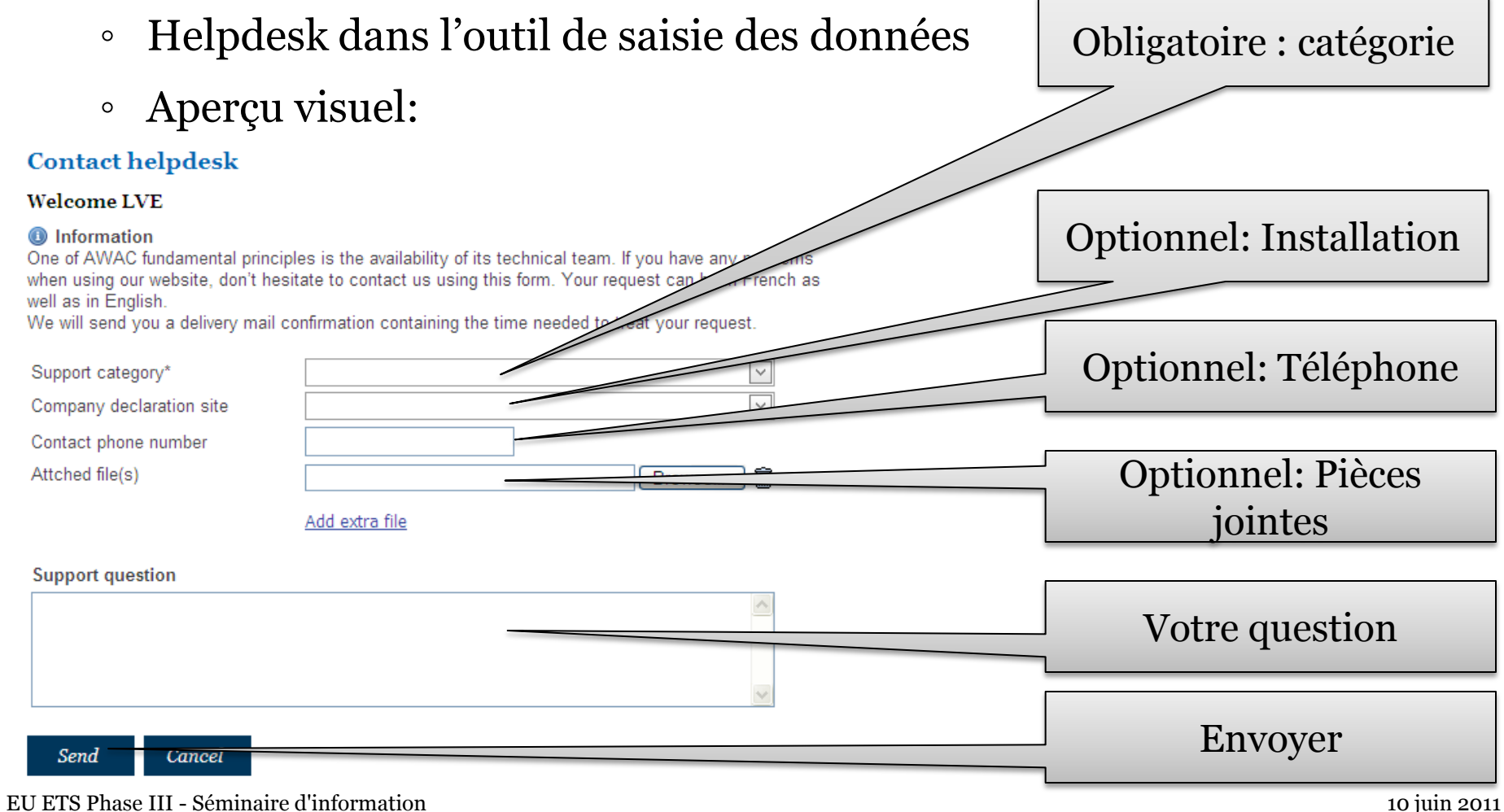

uin 2011 15

# Plan de la présentation

# Introduction Présentation des documents de la CE Présentation des outils de support **Présentation de l'outil de saisie des données** Conclusion/Questions

- Accès en ligne. Disponible sur:
  - Accès direct : <u>https://www.awac-nim.be</u> ,ou
  - Via le site de l'AwAC : <u>http://airclimat.wallonie.be/spip/Nouvel-article,229.html</u>

| C Logon - Windows Internet Explore | er<br>e/<br>▼↓ 달 Login  ⅔ ⊠ E-mail Notifier ▼                                                                                                    | Adresse internet:<br>https://www.awac-nim.be/                                                                                                    |
|------------------------------------|----------------------------------------------------------------------------------------------------|----------------------------------------------------------------------------------------------------|
| Cogon                              |                                                                                                    |                                                                                                    |
| Air O Climat                       | AWAC NIM online data collection                                                                                                    | Log On   Contact Us   FAQ                                                                                                    |
|                                    | Company login                                                                                                    |                                                                                                    |
|                                    | Login credentials                                                                                                    |                                                                                                    |
|                                    | AWAC NIM username                                                                                                    |                                                                                                    |
|                                    | Password<br>Login<br>Legal Disclaimer<br>Please read these General Terms and Conditions for use of this webs                                                                                                    | Entrer le 'Nom<br>d'utilisateur                                                                                                    |
|                                    | BY ACCESSING, VISITING OR USING THIS WEBSITE, YOU, PEI<br>THE LEGAL ENTITY OF WHICH YOU ARE A REPRESENTATIVE<br>WHEN ACTING IN SUCH CAPACITY, AGREE TO BE BOUND BY<br>CONDITIONS. THESE TERMS AND CONDITIONS CAN BE SUBJE<br>AGREE WITH THESE TERMS AND CONDITIONS, YOU WILL NOT<br>NOR MAKE ANY USE OF THIS WEBSITE OR OF ANY INFORMATI | AN AGENT OR AN EMPLOY<br>THE FOLLOWING TERMS AND<br>CT TO CHANGE. IF YOU DO NOT<br>BE ENTITLED TO ACCESS, VISIT<br>ON INCLUDED THEREIN.<br>Warification by BwC. It means that |
|                                    | it is your responsibility to ensure the quality and the accuracy of the                                                                                                    | lata you will submit.                                                                                                    |
|                                    | Be aware that the data reporting tool which is available on this<br>European Commission. Therefore, PwC takes no responsibility for co                                                                                                    | vebsite has been created by the nputational errors that may occur.                                                                                                    |
| EU ETS Phase III - Sémin           | aire d'information                                                                                                    | 10 juin 2011                                                                                                    |
|                                    |                                                                                                    | 18                                                                                                    |

- **Premier accès** à l'outil de saisie des données
  - Modification du mot de passe (obligatoire lors de la première connexion)
  - **Choix de la langue** (actuellement anglais, version du formulaire de saisie des données en français à venir)

#### Language Selection

#### • Le choix de la langue est définitif !

 … sauf à accepter de ré-encoder ses données dans l'outil (nécessite de contacter le helpdesk pour réinitialiser le compte utilisateur)…

#### Welcome LVE, please select the preferred language for your declaration template

○ English

#### Information

Pending the provision of the official translation of the Guidance Documents, Data Collection Template and the Methodology Report by the European Commission with regards to the allocation of free emission of greenhouse gas emissions for installations eligible in all EU-27 languages, the Data Collection IT tool developed by PwC will only be available in English.

An updated version allowing the choice of all Belgian official languages for data entry will be available once the translated version of the Data Collection Template will be finalized by the European Commission.

Consequently, please be careful by selecting the language at your first login. You only have one possibility to choose the language of the website during your first connexion. Afterwards, the language you have chosen will be set as default language and used throughout the whole process of data collection. The only possibility to change the language of the website would be to re-start the insertion of the data from the inception.

I accept the language selection

![](_page_18_Picture_14.jpeg)

• Navigation dans l'outil de saisie des données

| AWACNIM online data collection          My declarations       Contact bulpdesk         Manage my company declarations         Create Declaration         Create Declaration | Company LVE   Log Off   Contact Us   FAQ Signed Authorized Final Upload Documents Detet Declaration |                  |                |
|----------------------------------------------------------------------------------------------------|----------------------------------------------------------------------------------------------------|------------------|----------------|
| Naviguer dans l'outil<br>via la barre d'outil                                                                                                    | Air O Climat<br>agence wallonne de l'air & du climat<br>My declarations Contact helpdesk            | VAC NIM online d | ata collection |
|                                                                                                    | Manage my company decla                                                                             | rations          |                |
| Créer une déclaration                                                                                                    | Create Declaration                                                                                  |                  |                |
| pour une installation<br>déterminée                                                                                                    | Declaration                                                                                         | Declaration      | Methodology    |
|                                                                                                    | Page 1 of 0 (0 items) <<< >>>> All                                                                  |                  |                |

• **Création** d'une (première) installation (processus identique pour créer les suivantes): cliquer sur « Create declaration »

![](_page_20_Figure_2.jpeg)

#### Manage my company declarations

| Declaration                            | Declaration | Methodology | Verification | Signed | Authorized | Final | Upload Documents | Delete Declaration |
|----------------------------------------|-------------|-------------|--------------|--------|------------|-------|------------------|--------------------|
| Installation n°1                       | Nij         | 0           | 0            | 0      | 0          | ×     | Ø                | Ŵ                  |
| Page 1 of 1 (1 items) 《 < [1] > >> All |             |             |              |        |            |       |                  |                    |

• Saisir les données pour une installation qui a été crée dans l'outil

#### Manage my company declarations

#### Create Declaration

#### Declaration Declaration Methodology Verification Signed Authorized Final Upload Documents **Delete Declaration** D × 0 0 0 0 m Installation n°1 × Page 1 of 1 (1 items) 《 < [1] > >> All

#### Manage my company declarations

| Declaration                        | Declaration | Upload Documents     | Delete Declaration   |
|------------------------------------|-------------|----------------------|----------------------|
| Installation n°1                   | -           | Ø                    | Ŵ                    |
| Page 1 of 1 (1 items) 《 < [1] > >> |             |                      |                      |
| Cliquer sur l'icône Excel pour     | Cliqu       | er sur l'icône « Upl | load documents »     |
| accéder au formulaire pour         | pour        | attacher les docume  | ents requis relatifs |
| l'installation considérée          |             | à l'installation co  | onsidérée            |

• Saisir les données pour une installation qui a été crée dans l'outil

#### Manage my company declarations

#### Create Declaration

| Declaration                           | Declaration | Methodology | Verification | Signed | Authorized | Final | Upload Documents | Delete Declaration |
|---------------------------------------|-------------|-------------|--------------|--------|------------|-------|------------------|--------------------|
| Installation n°1                      | N:          | 0           | 0            | 0      | 0          | ×     | Ø                | Ŵ                  |
| Page 1 of 1 (1 items) 《 < [1] > > All |             |             |              |        |            |       |                  |                    |
|                                       |             |             |              |        |            |       |                  |                    |

#### Manage my company declarations

![](_page_22_Picture_7.jpeg)

![](_page_23_Figure_1.jpeg)

EU ETS Phase III - Séminaire d'information PwC

• Formulaire de saisie

![](_page_24_Picture_2.jpeg)

![](_page_24_Picture_3.jpeg)

• Formulaire de saisie

| e saisi                    |                                                                                                    | 🖓 • 🕤 - 🖶 • 🕞 Bage • @ Tgols • »                         | Menu déroulant   |
|----------------------------|----------------------------------------------------------------------------------------------------|----------------------------------------------------------|------------------|
|                            | AWAC NIM online data collection                                                                                                    | Company LVE   log off   Contact Un   FAQ                 | « tableur Excel» |
|                            | Inage or company defamines + secondor decreat<br>Company declaration<br>pretrained for translations + *<br>Eave declaration<br>Save declaration   Eave a final   Eave a local copy<br>G3 - C                                                                                                    |                                                          |                  |
|                            | BASELINE DATA REPORT      BASELINE DATA REPORT      BASELINE DATA REPORT      CONTROL      CONTROL |                                                          |                  |
|                            |                                                                                                    | 🖓 sternet 🔍 75% 🔹                                        |                  |
| 59<br>60<br>61<br>62<br>63 | Language version:<br>Reference filename:                                                                                                    | English<br>NIMs baseline data_2011-04-11_COM_en.XL       | S                |
| 64<br>65<br>66<br>67<br>68 | Information about this file:<br>Installation name:<br>Unique Installation Identifier:                                                                                                    |                                                          |                  |
| 70<br>71                   | If your competent authority require space below for signature:                                                                                                    | es you to hand in a signed paper copy of the report, ple | ease use the     |
| 72<br>73<br>74<br>75       | Date                                                                                                    | Name and Signature of                                    |                  |
| 70                         | Date                                                                                                    | legally responsible person                               |                  |

![](_page_25_Picture_3.jpeg)

![](_page_26_Figure_1.jpeg)

• Saisir les données pour une installation qui a été crée dans l'outil

#### Manage my company declarations

| Declaration                           | Declaration | Methodology | Verification | Signed | Authorized | Final | Upload Documents | Delete Declaration |
|---------------------------------------|-------------|-------------|--------------|--------|------------|-------|------------------|--------------------|
| Installation n°1                      | X           | 0           | 0            | 0      | 0          | ×     | Ø                | Ŵ                  |
| Page 1 of 1 (1 items) 《 < [1] > > All |             |             |              |        |            |       |                  |                    |
|                                       |             |             |              |        |            |       |                  |                    |

![](_page_27_Figure_5.jpeg)

**Upload documents : 4 documents obligatoires** ٠

![](_page_28_Figure_2.jpeg)

- Finaliser votre déclaration
  - Formulaire complet
  - Quatre document requis téléchargés
  - Cliquer « Save as final », et confirmer

![](_page_29_Picture_5.jpeg)

- Finaliser votre déclaration
- Cliquer « Save as final », et confirmer

#### Company declaration save as final

If you save as final document, you will not be able any more to edit and execute modifications to your document. However, your company declaration will still be available in reading mode.

Please, do not forget that all the data contained in your document are subject to verification. It means that the quality and the accuracy of the data you encode are from your responsibility.

![](_page_30_Picture_6.jpeg)

My declarations Contact helpdesk

#### Manage my company declarations

#### Create Declaration

| Declaration                             | Declaration | Methodology | Verification | Signed | Authorized | Final | Upload Documents | Delete Declaration |
|-----------------------------------------|-------------|-------------|--------------|--------|------------|-------|------------------|--------------------|
| Installation n°1                        | N:          | 1           | 1            | 1      | 1          | ~     |                  |                    |
| Page 1 of 1 (1 items) << < [1] > >> All |             |             |              |        |            |       |                  |                    |

X

# Plan de la présentation

# Introduction Présentation des documents de la CE Présentation des outils de support Présentation de l'outil de saisie des données <u>Conclusion/Questions</u>

- Résumé:
  - 2 sites internet à disposition des exploitants:
    - Site 1 Général : <u>http://airclimat.wallonie.be/spip/Nouvel-article,229.html</u>, et
    - Site 2 Sécurisé Outil de saisie des données et helpdesk destiné aux déclarants : <u>https://www.awac-nim.be</u>

- Documents à disposition des exploitants:

| Site internet 1 (Général)                                         | Site internet 2 (Sécurisé)           |
|-------------------------------------------------------------------|--------------------------------------|
| Neuf guidances de la CE                                           | 'Outil de collecte des données NIMs' |
| Décision de la CE                                                 | 'Helpdesk' « déclarants »            |
| 'Rapport méthodologique'                                          | 'Contact us'                         |
| 'Guide d'accompagnement de<br>l'exploitant'                       | 'FAQ'                                |
| 'Schéma procédural' et 'Fiche littéraire<br>du schéma procédural' |                                      |
| Accès à l'Outil de saisie des données'                            |                                      |
| 'Helpdesk' général                                                |                                      |

• Revue des objectifs

| Présentation des principaux documents relatifs à la méthodologie<br>harmonisée d'allocations gratuites EU-ETS phase III | $\checkmark$ |
|----------------------------------------------------------------------------------------------------|--------------|
| Présentation des outils de support mis à disposition des exploitants pour<br>la collecte des données NIMs               | $\checkmark$ |
| Présentation du site internet 'AwAC-NIM' mis à disposition des exploitants                                              | $\checkmark$ |

• Questions?

# MERCI DE VOTRE ATTENTION